# **HOW TO RECORD & ADD YOUR VIDEO**

Copyright © StartupWind, 2016-2024

### 4 Steps to Upload Video: Using <u>YouTube</u> URL

- 1. Upload your Video to YouTube
- 2. Get the YouTube URL
- 3. Go to your Business Plan
- 4. Enter the YouTube URL under "Add your pitch video from YouTube"

## #1&2 Upload Video to YouTube & Copy URL

#### Instruction from YouTube about how to Upload:

https://youtu.be/6C4dEpT0rYg

- 1. Upload your video to YouTube:
- Sign-in to YouTube Studio <u>http://studio.youtube.com/</u>
- In the top right-hand corner, click CREATE and then **Upload** video
- Select the file you'd like to upload.
- Add basic information
- Preview and Publish

#### 2. <u>Copy the YouTube URL</u> from the preview page

## #3 Go to your Business Plan

- Go to the Faculty /Staff competition site (we will add site to this document)
- Click on your Business Plan Card (example card with red border)

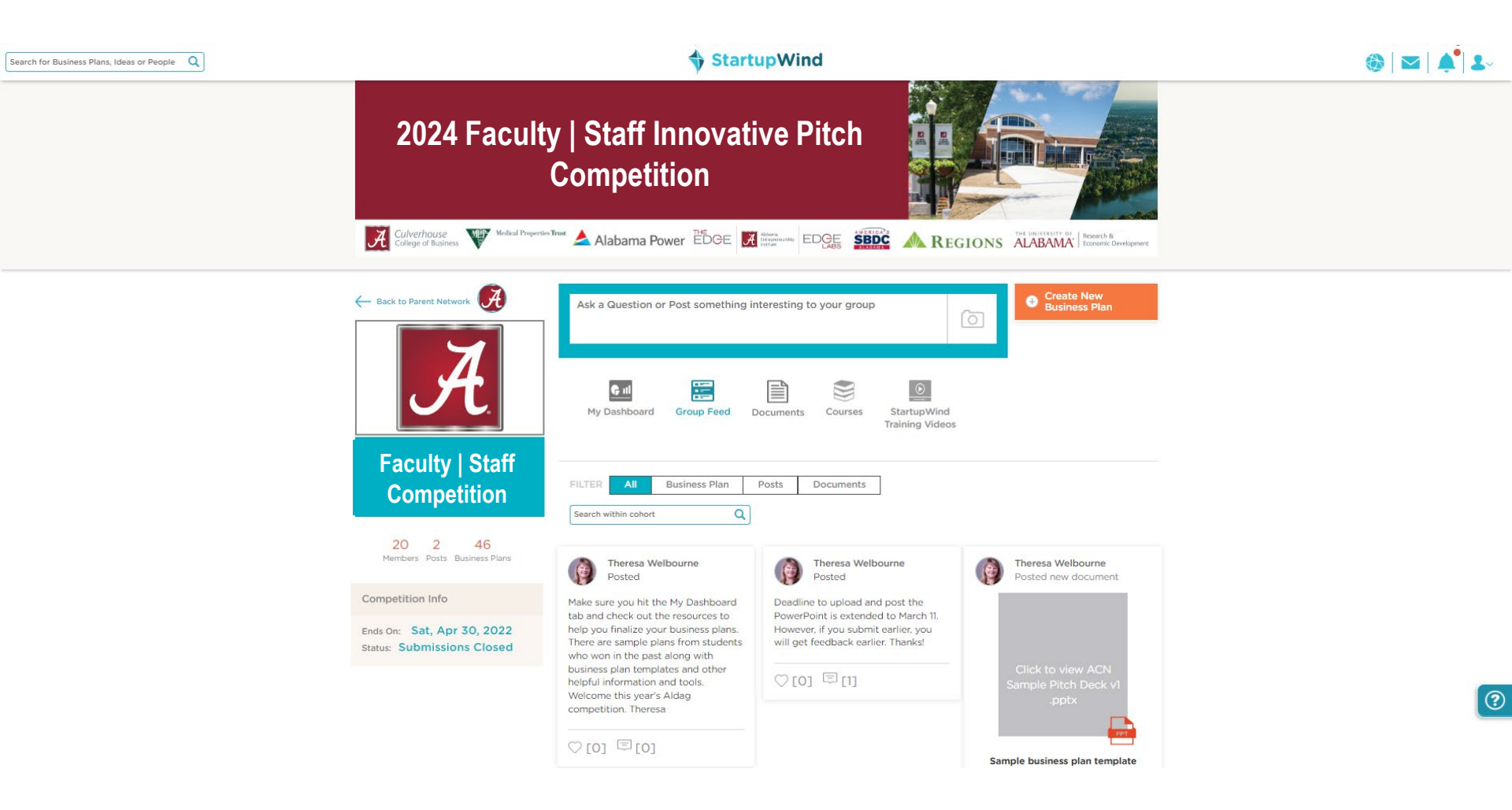

## #4. Add YouTube URL

Add your YouTube URL in the box

Pitch Video

○[0] □ [0] ○

Click on "Upload"

#### Add your pitch video from YouTube Paste YouTube video link here. Eg. https://www.youtube.com/watch?v=UkzmKa3NL30 Upload or Add any video URL Add video link here Eg. https://videolinks.com/pub/media/videolinks/video/dji.osmo.action.mp4 Upload

## Your Video is Added to Your Business Plan

Uploaded Video shows in the box

#### **Pitch Video**

Update Video

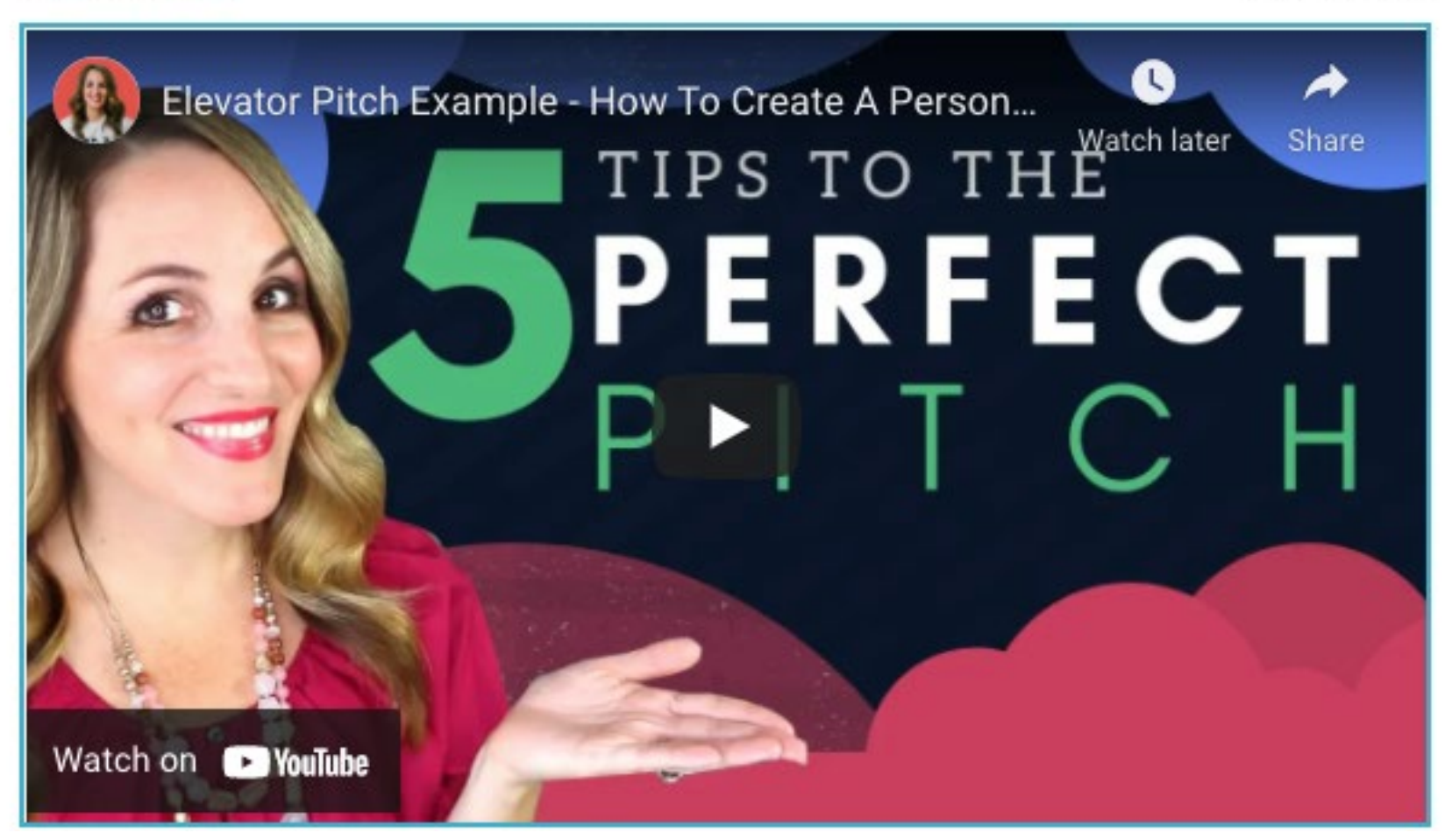

Questions - Contact: <a href="mailto:support@startupwind.com">support@startupwind.com</a>

#### Jenni Miesse, Marketing Manager, AEI | The EDGE jmiesse@ua.edu